#### Technika Mikroprocesorowa

### Laboratorium 7

### Obsługa przycisków

**Cel ćwiczenia:** Głównym celem ćwiczenia jest nauczenie się obsługi wejść cyfrowych. Wejścia cyfrowe w układach mikroprocesorowych są podstawowymi urządzeniami w układach mikroprocesorowych do wprowadzania danych, sterowania procesami itp.

W symulatorze blok wejść cyfrowych znajduje się w menu View/push buttons, okienko push buttons pokazano na na rys. 1.

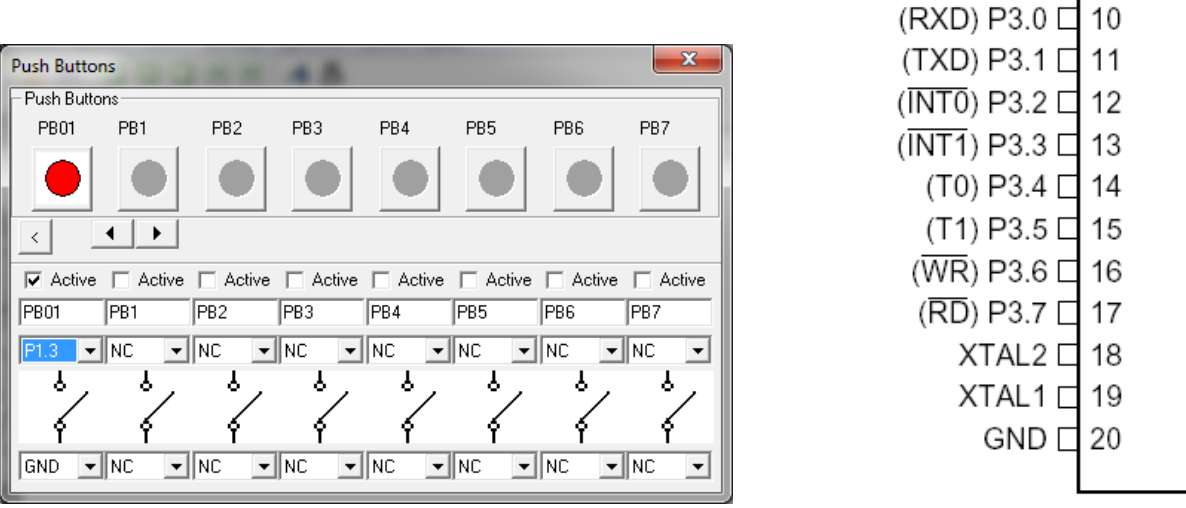

Rys. 1.

Przyciski są w górnej części okienka, w dolnej jest konfiguracja przycisków:

Active – uaktywnienie przycisku

## PB0 – nazwa przycisku

NC (powyżej symbolu przycisku) – wybór pinu do którego przycisk jest podłączony (NC – not connected) NC (poniżejj symbolu przycisku) – podłączenie przycisku do masy

Na rys. 1 przykładowo skonfigurowano przycisk pierwszy o nazwie PB01. Przycisk podłączono go do pinu P1.3 drugą końcówkę przycisku podłączono do GND. Gdy naciśniemy przycisk PB01 na pinie P1.3 pojawi się stan niski.

## Zadanie do realizacji

Napisać program i skonfigurować symulator procesora w taki sposób by.

- 1. Jeden przycisk był podłączony do wejścia T0 licznika T0. Proszę nazwać przycisk Tin0
- 2. Skonfigurować licznik tak by zliczał impulsy pojawiające się na wejściu T0. Licznik ma zliczać impulsy w trybie 16 bitowym, bez przeładowania. Impulsy te pojawią się za każdym naciśnięciem przycisku Tin0.
- 3. Zawartość licznika T0 przepisać do akumulatora oraz na port P2.
- 4. Drugi przycisk ma być podłączony do wejścia INT0 i nazywać się zerT0
- 5. Naciśniecie przycisku zerT0 ma powodować natychmiastowe wywołanie procedury i wyzerowanie licznika T0.
- 6. Licznik T2 ma zliczać impulsy zegarowe w trybie z automatycznym przeładowaniem.
- 7. Procedura wywoływana przez licznik T2 ma zapalać i gasić Pin P1.0 co pół sekundy.

# Struktura programu:

- LJMP INIT
- Wektor przerwań
- INIT:
- Pętla główna
- Procedury związane z przerwaniami

## KONFIGURACJA licznika T0 oraz wejścia INT0

OPIS słowa TMOD (89H)

| GATE | C/T | M1 | M0 | GATE | C/T | M1 | M0 |
|------|-----|----|----|------|-----|----|----|
| T1   |     |    |    |      | Т   | 0  |    |

M1, M0 – ustawienie trybu pracy, przy czym:

M1 M0 =00 -Tryb 0,

M1 M0 =01 –Tryb 1,

M1 M0 =10 –Tryb 2,

M1 M0 =11 –Tryb 3

C/T –ustawianie realizowanej funkcji – rys. 2:

GATE – uaktywnienie bramkowania zliczania zewnętrznym sygnałem z wejścia INTi (i = 0, 1)

#### **TCON –służy do kontroli i sterowania pracą liczników T0 i T1 oraz konfiguracji INT0 i INT1** OPIS słowa TCON (88H)

| TF1 | TR1 | TF0 | TR0 | IE1 | IT1 | IEO | IT0 |
|-----|-----|-----|-----|-----|-----|-----|-----|
|-----|-----|-----|-----|-----|-----|-----|-----|

-TFi- znaczniki przepełnienia liczników

-TRi- bity włączające liczniki

-TRi = 0 powoduje zatrzymanie licznika Ti ...(i=0,1),

-TRi = 1 powoduje prace licznika Ti ...(i=0,1) – zliczanie impulsów wejściowych,

- -IEi znacznik (flaga) przyjścia sygnału określonego przez ITi (opadające zbocze lub zero) odpowiada to przyjściu sygnału przerwającego na INTi
- -ITi =0 przerwanie generowane jest przez poziom niski

-ITi =1 przerwanie generowane jest przez opadające zbocze

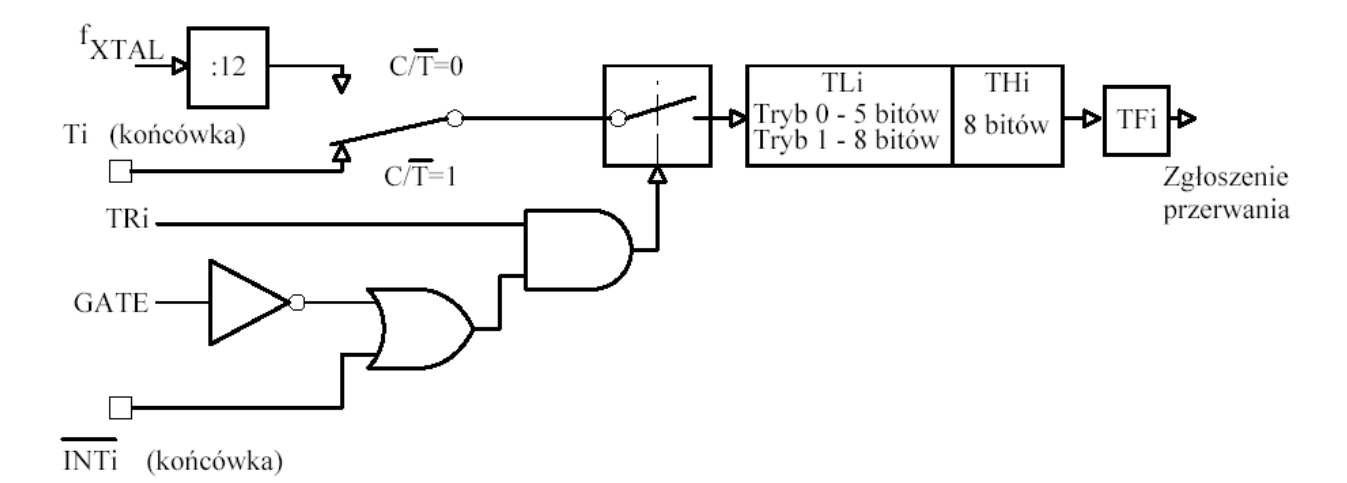

Rys. 2. Schemat blokowy liczników T0 i T1

#### KONFIGURACJA licznika T2

Do sterowania licznika T2 służą słowa T2MOD (C9H) i T2CON (C8H) (wystarczy skonfigurować T2CON)

impulsy zliczane są w rejestrach.

- TH2 (CDH) Bardziej znaczący bajt licznika T2
- TL2 (CCH) Mniej znaczący bajt licznika T2

rejestry przeładowania

• RCAP2H(CBH)

### • RCAP2L(CAH)

Jeśli assembler "nie rozumie" nazw TH2, TL2 itp. bo nie są predefiniowane w takim przypadku do konfiguracji licznika można zastosować dwa rozwiązania

- użyć adresowania bezpośredniego komórek np. MOV 0CCH, #001H
- zdefiniować potrzebny symbol w następujący sposób: TH2 SET 0CDH a potem go używać np. MOV T2H, #0FH. Analogicznie postępować z pozostałymi rejestrami TL2, RCAP2H, RCAP2L

Jeśli asembler będzie zgłaszał komunikaty w postaci ostrzeżeń (warning), że nie zna symbolu to należy je zignorować.

Dane potrzebne do konfiguracji T2 zamieszczono poniżej

Tryby pracy ustawiamy zgodnie z tabelką poniżej (x – oznacza dowolną wartość)

| RCLK + TCLK | CP/RL2 | TR2 | Mode                |
|-------------|--------|-----|---------------------|
| 0           | 0      | 1   | 16-bit auto-reload  |
| 0           | 1      | 1   | 16-bit capture      |
| 1           | х      | 1   | baud rate generator |
| Х           | х      | 0   | (off)               |

Opis rejestru T2CON

| T2CON | (C8H) | ) |  |
|-------|-------|---|--|
|       |       |   |  |

| Bit     | TF2 | EXF2 | RCLK | TCLK | EXEN2 | TR2 | $C/\overline{T2}$ | CP/RL2 |
|---------|-----|------|------|------|-------|-----|-------------------|--------|
| Nr bitu | 7   | 6    | 5    | 4    | 3     | 2   | 1                 | 0      |

| Bit    | Funkcja                                                                                                    |
|--------|----------------------------------------------------------------------------------------------------|
| TF2    | Znacznik (flaga) przepełnienia ustawiany przez T2, zerowany programowo. Jeżeli RCLK =1 lub TCLK = 1 to nie jest ustawiany.                                                                                |
| EXF2   | Znacznik opadającego zbocza sygnału na wejściu T2EX gdy EXEN2=1, zerowany programowo. Nie generuje przerwania gdy DCEN=1.                                                                                 |
| RCLK   | Przypisanie licznika T2 do sygnału zegarowego dla odbiornika portu szeregowego RCLK=1 w trybach pracy 1 i 3. RCLK=0 przypisanie licznika T1.                                                              |
| TCLK   | Przypisanie licznika T2 do sygnału zegarowego dla nadajnika portu szeregowego TCLK=1 w trybach pracy 1 i 3. TCLK=0 przypisanie licznika T1.                                                               |
| EXEN2  | Uaktywnienie wejścia wyzwalającego T2EX, reakcja na opadające zbocze EXEN2=1 (gdy T2 nie jest używany jako zegar taktujący dla portu szeregowego). EXEN2=0 licznik T2 ignoruje zdarzenia na wejściu T2EX. |
| TR2    | Start/stop licznika T2. TR2=1 uruchamia zliczanie.                                                                                                    |
| C/T2   | Przełączanie między funkcjami licznika i czasomierza. C/T2=0 czasomierz, C/T2=1 - licznik.                                                                                                    |
| CP/RL2 | Ustawienie trybu pracy licznika. CP/RL2=1 praca z zatrzaskiwaniem zawartości licznika. CP/RL2=0 praca z automatycznym wpisaniem wartości początkowej.                                                     |

Opis rejestru T2MOD

T2MOD (C9H)

| Nazwa<br>bitu |   |   |   |   |   |   | T2OE | DCEN |
|---------------|---|---|---|---|---|---|------|------|
| Nr bitu       | 7 | 6 | 5 | 4 | 3 | 2 | 1    | 0    |

| Bit  | Funkcja                                                     |
|------|-------------------------------------------------------------|
| T2OE | Ustawienie wyjścia T2. T2OE=1 sygnał zegarowy na T2 (P1.0). |
| DCEN | Zezwolenie na zliczanie w dół i/lub w górę, DCEN=1.         |

#### Tryb pracy autoreload

W tym trybie licznik działa z automatycznym przeładowaniem po przepełnieniu. Przy przepełnieniu ustawiany jest znacznik TF2 i może zostać wygenerowane przerwanie.

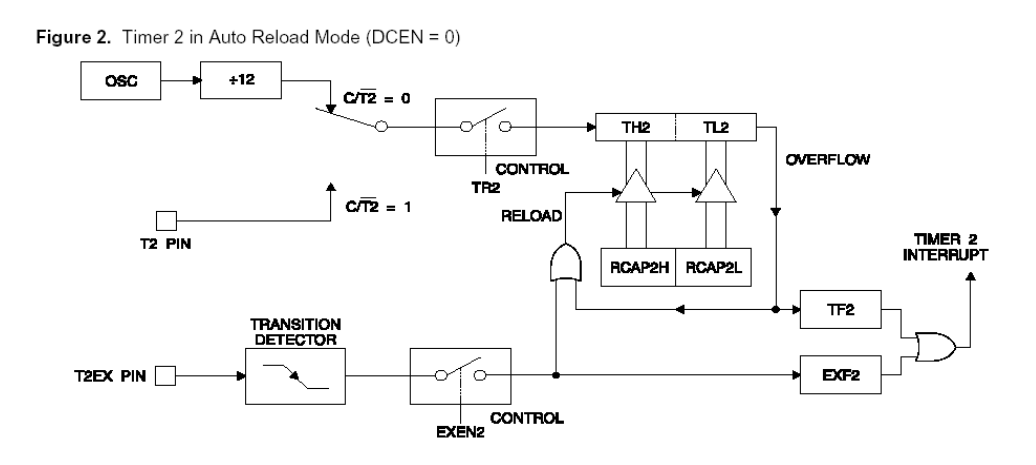

#### ad b) Konfiguracja kontrolera przerwań

• W części inicjującej programu wpisać kod konfigurujący kontroler przerwań. KONFIGURACJA KONTRLERA PRZERWAŃ

#### SYSTEM PRZERWAŃ

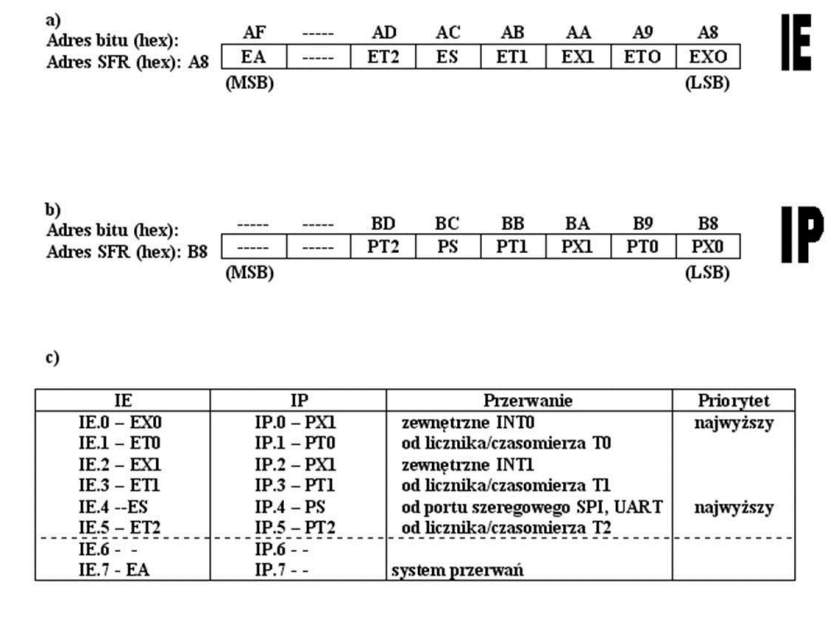

Sterowanie systemem przerwań: a) słowo sterujące IE;

• W ustawienie bitu EA w rejestrze IE powoduje włączenie obsługi przerwań, ustawienie pozostałych bitów uaktywnia odpowiednie przerwania.

#### Wektor przerwań

0003H – dla przerwania zewnętrznego INTO,

- 000BH dla przerwania z licznika-czasomierza T0,
- 0013H dla przerwania zewnętrznego INT1,
- 001BH dla przerwania z licznika-czasomierza T1,
- 0023H dla przerwania z portu szeregowego,
- 002BH dla przerwania z licznika-czasomierza T2,